## Návod k přestupům a hostováním v Informačním systému ČAS (dále jen "IS ČAS")

Obě funkce se dají najít v Oddílové sekci (1) v záložce Přehledu členů (2). Vedle stávajících tlačítek pro nového registrovaného atleta a nového člena oddílu jsou tlačítka pro zadání Přestupu nebo hostování (3).

| ČESKÝ<br>ATLETICKÝ<br>SVAZ | ■ Členská sekce Oddílová sekce                    | 1                             |                             |                                         | # podpora@atletika.cz~                          |
|----------------------------|---------------------------------------------------|-------------------------------|-----------------------------|-----------------------------------------|-------------------------------------------------|
| 📃 Uživatelské jméno 🗸 🗸    | Hledat                                            | Pohla                         | ví Ročník                   |                                         |                                                 |
| 🖭 Mů oddíl                 | Hledat dle jména/eanu/data narození/rodného čísla | Q Vše 🕈 Vše                   | • • Od YYYY                 | Do YYYY Resetovat filt                  | ▼ Pokročilé filtrování                          |
| 曫 Přehled členů 🗧          | 2                                                 |                               |                             |                                         |                                                 |
| 🖬 Výsledky a statistiky    |                                                   |                               |                             |                                         |                                                 |
| 🛛 Žádosti                  |                                                   |                               |                             |                                         |                                                 |
| Platby <                   | Přehled členů                                     |                               | 3 O Nový přestup            | Nové hostování   O Nový registrovaný at | let 🛛 Nový člen oddílu 🔄 Export 👻 📄 Rejstříky 👻 |
| Dresy a oblečení           |                                                   |                               |                             |                                         |                                                 |
| Jatadion                   | Pozvánky do IS (Pokyny)                           |                               |                             |                                         |                                                 |
| Sportoviště                |                                                   | ▼ Zobrazit členy bez uživatel | ského účtu Odeslat pozvánku | do systému vybraným                     |                                                 |
| Certifikovaná zařízení     | □ Jméno / oddil ↑                                 | RČ / Dt. narození             | EAN                         | Typ členství                            | Platnost do                                     |
| 🛗 Správa kalendáře <       |                                                   |                               |                             | <b>123456</b><br># # # # #              | reg. atlet 31.12.2026                           |
| ➡) Přihlášky               |                                                   |                               | _                           | <b>123456</b><br>56 COL 6 WOL 6C 8P     | reg. atlet 31.12.2024                           |

Bude předvyplněný Váš oddíl jako Nový oddíl (1) = oddíl, do kterého atlet přestupuje. Vyberete Mateřský oddíl (2) = současný oddíl atleta. Následně vyberete atleta (3). Nakonec potvrdíte tlačítkem (4).

| Nový přestup <b>2</b>           |                | 1                                     |
|---------------------------------|----------------|---------------------------------------|
| Mateřský oddíl                  |                | Nový oddíl                            |
| TJ Mateřský oddíl, z.s. (MATOD) | × <b>₹</b>     | A.C. Nový oddíl (NOVOD) × •           |
| Atlet                           |                |                                       |
| Jan Novák (01.01.2000)          | - 3            |                                       |
| <b>←</b> Zpět                   |                | ✓ Zadat k vyjádření oddílu a atletovi |
| Nové hostování                  |                |                                       |
| Mateřský oddíl                  |                | Nový oddíl                            |
| TJ Mateřský oddíl, z.s. (MATOD) | × <b>₹</b>     | A.C. Nový oddíl (NOVOD) × -           |
| Atlet                           | Typ hostování  |                                       |
| Jan Novák (01.01.2000)          | Mládež Dospělí |                                       |
| <b>←</b> Zpĕt                   |                | ✓ Zadat k vyjádření oddílu a atletovi |

U hostování lze i vybrat, zda se jedná o hostování za mládež, dospělé či za obě kategorie (5).

Po potvrzení krátce vyskočí tento obrázek:

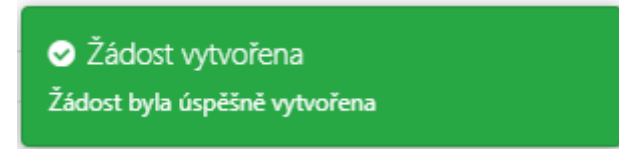

Pro dokončení přestupu/hostování je třeba, aby byla žádost o přestup schválena a zaplacena. Detail žádosti je v seznamu na záložce Žádosti (1). V detailu vidíme základní informace o žádosti (2). Pokud Váš oddíl ještě žádost neschválil, tak uvidíte i tlačítka, která vám to umožní (3). Dále vidíme, kdo už žádost schválil (4) a kdo ji musí schválit:

- Nový oddíl: musí schválit v IS ČAS. I pokud oddíl žádost vytvářel, tak ji musí schválit.
- Mateřský oddíl: musí schválit v IS ČAS.
- Atlet/zákonný zástupce: musí schválit buď:
  - o v IS ČAS, nebo
  - o z emailu (viz níže).

| CESKÝ<br>ATLETICKÝ<br>SVAZ    | ■ Členská sekce Oddílová sekce      |                          |                               | # podpora                       | a@atletika.cz≁   |
|-------------------------------|-------------------------------------|--------------------------|-------------------------------|---------------------------------|------------------|
| 📃 Uživatelské jméno 🗸 🗸       | Žádost o přestup atleta Novák Jan ( | 2000)                    |                               |                                 |                  |
| 📧 Můj oddíl                   | Datum vytvoření<br>9.2.2024 9:59:15 | Stav žádosti<br>Zažádáno |                               | Vytvořil<br>funkcionar@oddil.cz |                  |
| 曫 Přehled členů               | Datum expirace                      |                          |                               |                                 |                  |
| 🖩 Výsledky a statistiky       | 9.4.2024 9:59:15                    |                          |                               |                                 |                  |
| ⊠Žádosti <b>1</b>             |                                     |                          |                               |                                 | 2                |
| 🖸 Platby <                    | Detail zadosti o prestup            | Přestup z                | Přestup do                    |                                 |                  |
| Dresy a oblečení              | Jan Novák                           | TJ Mateřský oddíl, z.s.  | A.C. Nový Oddíl               |                                 |                  |
| June Stadion                  | ·                                   |                          |                               |                                 |                  |
| Sportoviště                   | Zpět                                |                          | 3 🛛 🖈 Znovu odeslat E-maily p | pro schválení Zamítnout žádost  | Schválit žádost  |
| Certifikovaná zařízení        |                                     |                          |                               |                                 |                  |
| 🛗 Správa kalendáře 🛛 <        | Účastníci žádosti                   |                          |                               |                                 |                  |
| <ul> <li>Přihlášky</li> </ul> | Účastník                            |                          | Schvalování                   |                                 |                  |
|                               | Subjekt / Uživatel                  | Vyžaduje schválení       | Datum                         | Stav Poznámka                   | 4                |
|                               | A.C. Nový oddíl                     | ANO                      | -                             | -                               |                  |
|                               | TJ Mateřský oddíl, z.s.             | ANO                      | -                             | -                               |                  |
|                               | Novák Jan                           | ANO 9.2.2024 10:01:59    |                               | SCHVÁLENO                       |                  |
|                               |                                     |                          |                               |                                 |                  |
|                               | Přílohy                             |                          |                               |                                 | 2 Vložit přílohu |
|                               | Νάτεν κομροτι                       | Velikost                 | Datum uložení                 |                                 | 5                |
|                               | protokol (1)                        | 178,00 kB                | 9.2.2024 9:59:45              |                                 |                  |
|                               |                                     |                          |                               |                                 |                  |

V případě druhého zamítnutého přestupu v řadě, kdy mateřský oddíl s přestupem nesouhlasí, je umožněno k žádosti vložit přílohu s potvrzením o zaplacení odstupného (5).

Schvalovací email (atlet/zákonný zástupce). A detail žádosti (po kliknutí na odkaz).

|                                                 | Žádost o přestup atleta                                                                                                    | ČESKÝ ATLI<br>Na Piskách 258:<br>T: +420 233 014 400, F: +420 233 0<br>IČO: 00539244, DIČ: CZ699005461, banko | ETICKÝ SVAZ / CZECH ATHLETIC FEDERAT<br>3/8, 160 00 Praha 6 – Dejvice, Česká repub<br>14 450, E: atletika@atletika.cz, wvw.atletik<br>vvní spojeni: ČSOB, a.s., č.ú.: 153150982/0 | ION<br>Iika<br>a.cz<br>300 |        |
|-------------------------------------------------|----------------------------------------------------------------------------------------------------|----------------------------------------------------------------------------------------------------|----------------------------------------------------------------------------------------------------|----------------------------|--------|
| Žádost o přestup atleta N                       | Žádost o přestup atl<br>Dobrý den,<br>byla založena Žádost o přestup at<br>Zobrazit detail žádosti<br>Pokud se Vám E-mail nezobrazi<br>odkaz do nového listu internetov<br>http://dev.onlinesystem.cz:20100<br>4ecb-a3df-8ffdb344aaff&code=o |                                                                                                    |                                                                                                    |                            |        |
| Datum vytvoření<br>23.2.2024 14:22:52           | Stav žádos<br>Zažádáno                                                                                                    | sti                                                                                                    | <b>Vytvořil</b><br>funkcionar@oddil.cz                                                                                                    |                            |        |
| Datum expirace<br>23.4.2024 14:22:52            |                                                                                                    |                                                                                                    |                                                                                                    |                            |        |
| <b>Detail žádosti o p</b><br>Atlet<br>Jan Novák | řestup<br>Přestup z<br>TJ Mateřský oddil, z.s.                                                                                                    | <b>Přestup do</b><br>A.C. Nový oddíl                                                                          |                                                                                                    |                            |        |
| Zpět                                            |                                                                                                    |                                                                                                    | Za                                                                                                    | mítnout žádost Schválit ž  | žádost |

## Placení administrativního poplatku

Žádost se platí identicky jako ostatní žádosti - přes záložku Platby.

- 1. Na podzáložce Položky k úhradě se vloží žádost(i) do košíku.
- 2. Na podzáložce Košík se vytvoří objednávka.
- 3. V detailu objednávky se vygeneruje VS a doklad. Objednávku lze zaplatit kartou (okamžitě zaplaceno), převodem (zaplaceno po spárování platby přes interní účetní systém) nebo hotově na sekretariátu ČAS (zaplaceno po spárování platby přes interní účetní systém).

Platby a schvalování mohou probíhat současně.

## Dokončení přestupu nebo hostování

Pokud je žádost o přestup nebo hostování schválena všemi účastníky, tak bude žádost označena jako "SCHVÁLENO". Pokud je objednávka obsahující žádost zaplacena, tak je žádost označena jako "ZAPLACENO". Pokud je žádost schválena i zaplacena, tak bude označena jako "PŘIPRAVENO". Žádosti o přestup nebo hostování budou dokončeny až po konci období po kontrole administrátorem a bude označena jako "DOKONČENO".

\* \* \* \* \*

## Poznámka:

Ve smyslu směrnice ČAS č. 12/2023, o registrovaných sportovcích, se:

- schválením žádosti rozumí souhlas s přestupem/hostováním,
- zamítnutím žádosti rozumí nesouhlas s přestupem/hostováním.